# 线上报名指南

#### 第一步:扫描通告下方二维码

扫描二维码之后,手机就会跳转至当前登录页面。输入登录信息(页面的身份证格式正确、手机号能收到短信即可),点击【登录】。如下图:

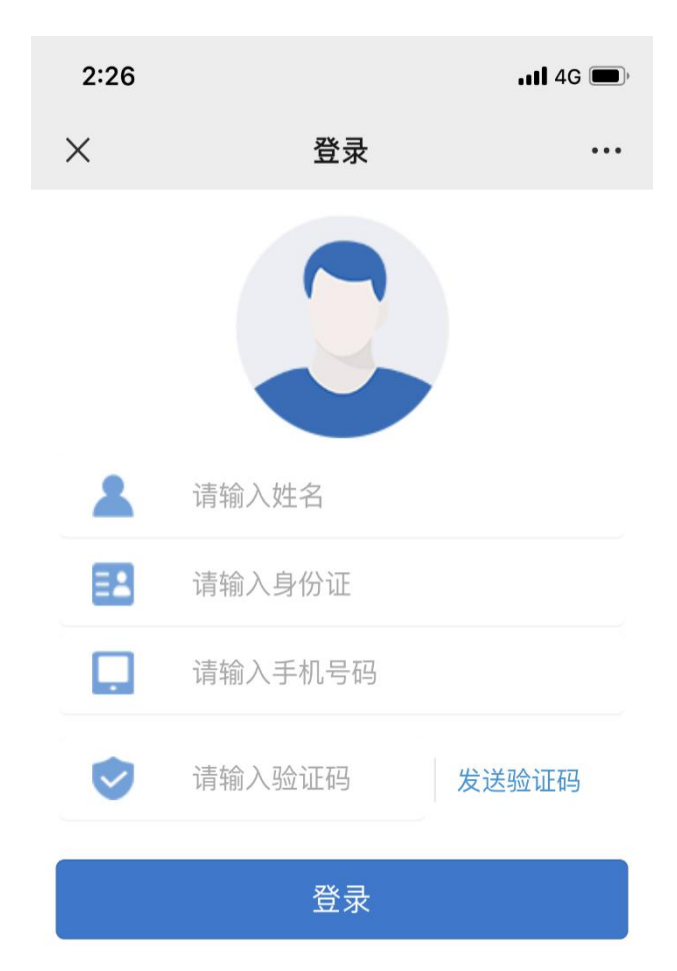

图 1

#### 第二步:查看项目详情

输入信息登录后查看报名的项目信息,如下图:

2:34 .... 46 ....
> 项目详情 ....
品房项目,必须按照公升登记机摇号万式销售。
1、列入经济适用住房轮候库的家庭。轮候

家庭可登陆西安市住房和城乡建设局官网西安市住房保障信息网,查询轮候信息。

2、登记报名家庭数少于等于房源套数300%
的,按登记实际家庭数摇号;登记报名家庭数多
于房源套数300%的,按取得购房资格批准(备
案)时间进行排序,原则上参加摇号的轮候家庭
控制在房源套数的300%。

重点优抚对象、获得市级及市级以上见义勇 为表彰、特殊贡献奖励、劳动模仿称号的、在服 兵役期间荣立二等功、战时三等功及以上的轮候 家庭,可持相关证明或证件,优先纳入摇号范围 (不计入300%以内)。

3、为体现公平、公开、公正的原则,申请 家庭经登记取得摇号资格,在公证机关及纪检监 察部门监督下,采用电脑随机摇号的方式,确定 选房资格和顺序。

我要报名

图 2

#### 第三步:用户协议查看

点击【我要报名】,进入用户承诺书页面。如下图:

| 2:35 |     | •11 4G 🔲 |
|------|-----|----------|
| ×    | 承诺书 | •••      |

#### 《用户承诺书》

本人已知晓《西安市购置型保障性住房报名 登记须知》,同时承诺本人及家庭成员从未向任 何个人或机构缴纳过以选取保障性住房等名义的 任何费用。

郑重提示:我市保障性住房采取公开登记、 摇号以及轮候相结合的方式进行销售。任何个人 或机构不得以选取房屋等名义收取任何费用,一 切收费行为均为违法行为,公安机关及住建部门 将严厉打击!若您发现此类情况请及时向公安机 关110报警或向西安市保障性住房管理中心反 映,联系电话:029-87619420。

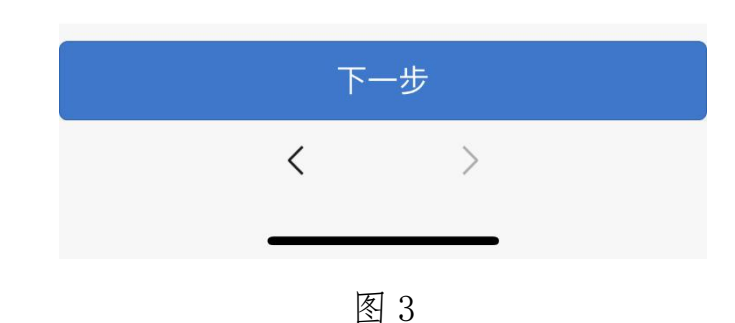

● 我已阅读并知晓承诺书相关内容

# 第四步:报名信息填写

点击【下一步】,进入报名信息填写页面。如下图:

|           | •11 4G 🔳                                                                 |
|-----------|--------------------------------------------------------------------------|
| 报名        | •••                                                                      |
| 名信息填写     |                                                                          |
|           |                                                                          |
| 清输入审核表编号  |                                                                          |
| 清输入主申请人姓名 | 名                                                                        |
| 身份证       |                                                                          |
| 清输入证件号码   |                                                                          |
| 清输入手机号码   |                                                                          |
|           | <b>报名</b><br>3.信息填写<br>清输入审核表编号<br>请输入主申请人姓<br>身份证<br>请输入证件号码<br>清输入手机号码 |

报名提交

图 4

### 第五步:报名成功

输入报名信息,点击【报名提交】。则提示"提交成功"。如下图:

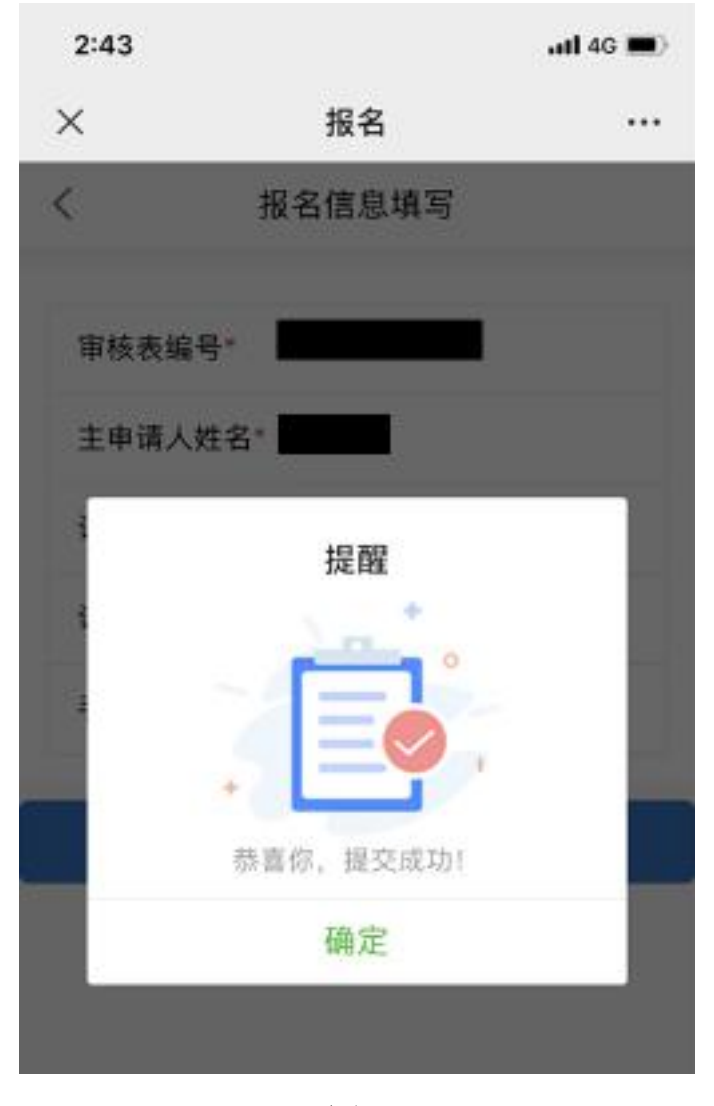

图 5

## 报名成功后,请按照通告要求提交相应资料。